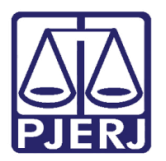

Dica de Sistema

# Envio das Assentadas para assinatura em Lote.

DCP.

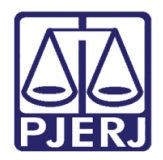

#### **SUMÁRIO**

| 1. | Introdução                                                                    | 3   |
|----|-------------------------------------------------------------------------------|-----|
| 2. | Procedimento para Processos Eletrônicos                                       | . 3 |
| 3. | Procedimento para Processos Físicos                                           | 8   |
| 4. | Visualização das Assentadas no Visualizador de Documentos Eletrônicos do juiz | 11  |
| 5. | Histórico de Versões                                                          | 13  |

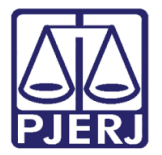

# Envio das Assentadas para

## assinatura em Lote.

#### 1. Introdução

Tanto para processo eletrônico quanto para processo físico, a assentada vai poder ser mandada para a fila de assinatura em lote para qualquer resultado. Somente audiência aonde um Juiz togado é o responsável poderá utilizar esta funcionalidade.

#### 2. Procedimento para Processos Eletrônicos

Na audiência, após gravar os dados básicos da tela (**Juiz, Resultado, Tipo de Decisão** e **Modelo** ou **Texto**). Clique no botão **Textos**.

| 🗗 Audiência                             |                                                                     | ×                  |  |
|-----------------------------------------|---------------------------------------------------------------------|--------------------|--|
|                                         |                                                                     |                    |  |
| <ul> <li>Agendas do cartório</li> </ul> | C Agendas da central de mediação C Agendas Nudeca                   | <u>G</u> ravar     |  |
|                                         |                                                                     | <u>C</u> ancelar   |  |
| Agenda: 1 Juiz                          | <u>`?</u>                                                           | Sait               |  |
|                                         | Inclusão: 29/08/2017 Alteração: 29/08/2017                          |                    |  |
| Data: 29/08/2017                        | Processo: 0000 2014.8.19.0209 Data: 29/08/2017 H. 12:20 < >         | Neur               |  |
|                                         | Tipo de Audiência: 12 Conciliação, Instrução e Julgamento           | <u>N</u> 000       |  |
|                                         | Ministério Público                                                  | <u>E</u> xcluir    |  |
|                                         | Def. Púb. Tabelar:                                                  |                    |  |
| Hora Processo CNJ 🔺                     | Juiz Ekhiol                                                         | <u>I</u> extos     |  |
| ▶ 12:20 0000: 2014.8                    | Deuthedre 25 Adiate Antoninadamente                                 | Imprimir Pauta     |  |
|                                         |                                                                     | Tubunu Lagra       |  |
|                                         | Tipo de Decisão: 59 Concedida a Medida Liminar Partes               |                    |  |
|                                         | Modelo:                                                             | Proc. Eletrônico   |  |
|                                         | Dados da Audiência Personagens da Audiência Mediadores/Observadores |                    |  |
|                                         | Texto:                                                              |                    |  |
|                                         | leste                                                               | Exibir Vídeo       |  |
|                                         |                                                                     |                    |  |
|                                         | Res.                                                                | <u>D</u> ocumentos |  |
|                                         | Tam.: 5 Dublicar Tam.:                                              | <u>F</u> inalizar  |  |
|                                         | Data do Exp.:                                                       | Enviar             |  |
|                                         | Depoimentos:                                                        | p/Assinatura       |  |
|                                         | ,                                                                   |                    |  |
|                                         |                                                                     |                    |  |
|                                         |                                                                     |                    |  |
|                                         |                                                                     |                    |  |
|                                         |                                                                     |                    |  |
|                                         |                                                                     |                    |  |
| Local Virtual: AG.BX Ag. Offci          | o de Baixa 💽 🤶 📑 Hist. Prz: 30                                      | -6-                |  |

Figura 1 – Botão Textos.

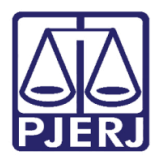

Diretoria-Geral de Tecnologia da Informação e Comunicação de Dados Departamento de Atendimento e Suporte ao Usuário

Na tela **Impressão de Textos**, preencha com o Código "111 - Assentada" e pressione TAB. Clique em **Gravar**. Para visualizar o texto antes da impressão, clique no botão Imprimir, com a opção "Tela" marcada no campo **Destino**.

| 🔂 Audiência                                                  |                                     |                  | 8                           |
|--------------------------------------------------------------|-------------------------------------|------------------|-----------------------------|
|                                                              |                                     |                  |                             |
| Agendas do cartório                                          | C Agendas da central de mediação    | O Agendas Nudeca | <u>G</u> ravar              |
| Agend B. Impressão de Te                                     | extos                               |                  | Incelar                     |
| Textos                                                       |                                     |                  | <u>G</u> ravar <u>S</u> air |
| Data:         23         Código (F2)           ▶         111 | Descrição<br>Assentada (antigo 215) | Cópias 🔺         | <u>Cancelar</u>             |
|                                                              |                                     |                  | Sair xcluir                 |
| Parâmetros                                                   | Valor                               | Alte             | erar nº Cópias              |
| Hora                                                         | -                                   |                  | <u>E</u> xcluir extos       |
|                                                              |                                     |                  | Recuperar mir Pauta         |
|                                                              |                                     |                  | <u>I</u> mprimir            |
|                                                              |                                     |                  | Eletrônico                  |
|                                                              |                                     |                  | lamento                     |
|                                                              |                                     |                  | Processo ir Vídeo           |
|                                                              | -                                   |                  | umentos                     |
|                                                              |                                     |                  | halizar                     |
|                                                              | ~                                   |                  | <u>S</u> enha nviar         |
| Destino                                                      |                                     |                  | mpressora                   |
| (• Tela                                                      | C Impressora                        |                  |                             |
| Lexmark Pro5500 9                                            | jeries em Ne02:                     | 🗌 com brasão     |                             |
| •                                                            | ·                                   |                  |                             |
| Local Virtual: AG.BX Ag. C                                   | lício de Baixa                      | • Prz: 30        | 3                           |

Figura 2 – Texto de assentada.

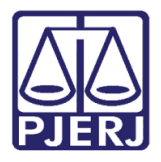

Diretoria-Geral de Tecnologia da Informação e Comunicação de Dados Departamento de Atendimento e Suporte ao Usuário

Na tela Visualização da Impressão, verifique os dados do texto de Assentada e feche a tela.

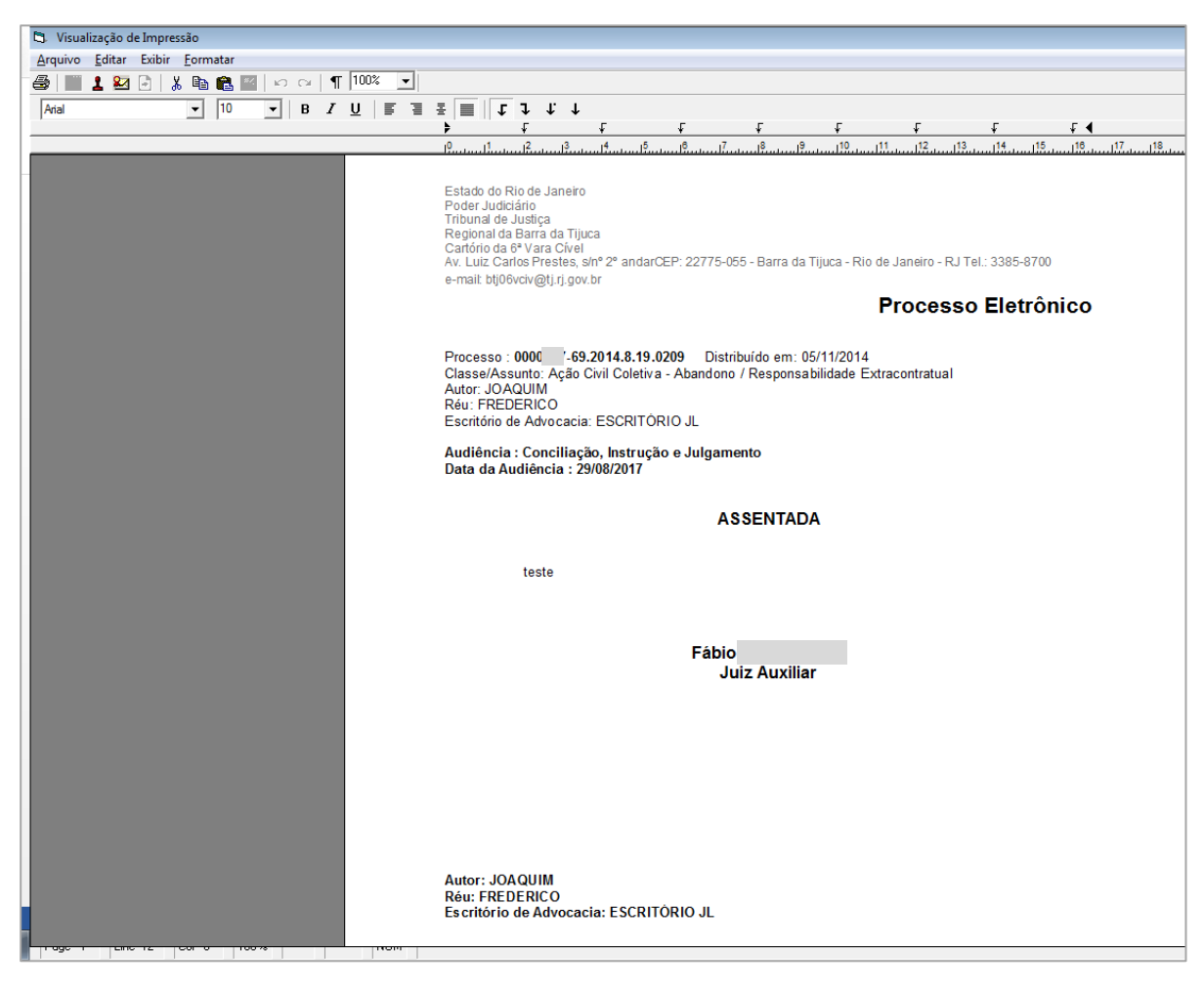

Figura 3 – Visualização da Impressão da Assentada.

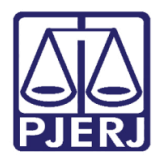

Diretoria-Geral de Tecnologia da Informação e Comunicação de Dados Departamento de Atendimento e Suporte ao Usuário

O sistema volta para a tela de **Audiência**. Agora, os botões **Finalizar** e **Enviar p/ Assinatura** ficarão habilitados. Clique no botão **Enviar para Assinatura**.

| • Agendas do cartónio         • Agendas da central de mediação         • Agendas Nudeca           Gravar          Agenda:         1         Juiz           • Agendas:         29/08/2017         Processo:         29/08/2017         Processo:         29/08/2017         Processo:         12         Conciliação:         Instrução 29/08/2017         H.         12:20         100         • Auteração:         29/08/2017         H.         12:20         100         • Auteração:         29/08/2017         Processo:         12         Conciliação:         Instrução e Judgamento         •         Pertoipantes         Pertoipantes         Pertoipantes         Viz:         Fábio         Juiz         Fábio         Juiz         Tipo de Decisão:         53         Conceidas a Media Liminar         Pertes         Modelo:         Poc.         Eletônico         Andemento         Exòi         Texto:         Texto:                                                                                                    | B Audiência                      |                                                                     | ×                    |
|----------------------------------------------------------------------------------------------------|----------------------------------|---------------------------------------------------------------------|----------------------|
| • Agendas do catório         • Agendas da central de mediação         • Agendas Nudeca           Grava          Agenda:         1         Juiz           • Agendas da central de mediação         • Agendas Nudeca           Grava          Agenda:         1         Juiz           1         Juiz           • Agendas Nudeca           Grava          Data:         29/08/2017           Induxão:         29/08/2017           12 Concilação         Instrução e Julgamento           Sai          Indux           12 Concilação         Instrução e Julgamento           29/08/2017           Novo          Indux           Participantes           Defensoria Pública           Curador           Excluir          Individa           Zándada Antecipadamente           Partes           Inprimir Paula             Tipo de Decisão:           59 Concedida a Mediacia           Mediadores/Observadores           Andamento             Texto:           Texto:           Depoimento:           Data do Exp:           Douto             Depoimento:           Depoimento:           Data           Duiz                                                                                                    |                                  |                                                                     |                      |
| Agenda: 1     Juiz     Data:     23/08/2017     Inclusão:     Processo     12     Conciliação, Instrução e Julgamento     Participantes   Participantes <td>Agendas do cartório</td> <td>C Agendas da central de mediação C Agendas Nudeca</td> <td><u>G</u>ravar</td>                                                                                                    | Agendas do cartório              | C Agendas da central de mediação C Agendas Nudeca                   | <u>G</u> ravar       |
| Agenda       I juiz       Sait         Data:       23/08/2017       Inclusão: 23/08/2017       H. 12/20       Novo         Data:       23/08/2017       Inclusão: 23/08/2017       H. 12/20       Novo         Processo       CNU       Processo       Patricipantes       Novo         Processo       CNU       Patricipantes       Inclusão:       Sait         Juiz:       Fábio       Defensoia Pública       Curador       Exoluir         Juiz:       Fábio       25       Adada Antecipadamente       ?       ?         Tipo de Decisão:       55       Conceida a Medida Liminar       ?       ?       Proc. Eletrônico         Andence:       Texto:       Texto:       ?       ?       Proc. Eletrônico         Dados da Audiência       Personagens da Audiência       Mediadores//Diservadores       Andamento         Exto:       I       ?       Patricipantes       ?       ?         Depoimento:        Data do Exp:       ?       ?       ?         Imalizar         ?       ?       ?       ?         Indicar         ?       ?       ?       ?       ?         Depoimento:<                                                                                                    | A surday 1 bits                  |                                                                     | <u>C</u> ancelar     |
| Data:       23/08/2017       Inclusão:       29/08/2017       H. 12:20       Novo         Processo:       000       2014 8130:09       Data:       23/08/2017       H. 12:20       Novo         Image: Standard Standard                                                                                                    | Agenda:                          | <u> </u>                                                            | Sair                 |
| Hora       Processo CNJ         Hora       Processo CNJ         12:20       000         12:20       000         12:20       000         12:20       000         12:20       000         12:20       000         12:20       000         12:20       000         12:20       12:20         Def. Púb. Tabela:       Iextos         Imprimi Paula       Iextos         Tipo de Decisão:       59         Concelida a Medida Liminar       ? Pates         Modelo:       ?         Dados da Audiência       Personagens da Audiência         Texto:       Iexto:         Ieste       ?         Tam: 5       Publicar         Depoimentos:       Data do Exp:         Imaizar       PASamatua                                                                                                    | Data: 29/08/2017                 | Processo: 000 2014.8.19.0209 Data: 29/08/2017 H. 12:20              |                      |
| Hora       Processo CNJ       Ministério Público       Defensoria Pública       Curador         Juiz:       Fábio       ?       ?       Iextos         Juiz:       Fábio       ?       ?       Imprimi Pauta         Tipo de Decisão:       59       Concedida a Medida Liminar       ?       Pates         Modelo:       ?       ?       ?       Proc. Eletrônico         Dados da Audiência       Personagens da Audiência       Mediadores/Observadores       Proc. Eletrônico         Tam::       5       Publicar       Tam::       Data do Exp::       Enalizar         Depoimentos:                                                                                                    |                                  | Tipo de Audiência: 12 Conciliação, Instrução e Julgamento 🔹 ?       | <u>N</u> ovo         |
| Hora Processo CN       Juiz: Fábio       Iextos       Iextos         Juiz: Fábio       Juiz: Si Adiada Antecipadamente       ?       Imprimir Pauta         Juiz: Si Concedida a Medida Liminar       ?       Proc. Eletrônico         Andamento       ?       Proc. Eletrônico         Texto:       ?       Proc. Eletrônico         Texto:       ?       Proc. Eletrônico         Texto:       ?       Publicar       ?         Tam: 5       Publicar       Tam:       Data do Exp:       Enviar         Depoimentos:       Data do Exp:       Enviar       P/Assinatura                                                                                                    |                                  | Participantes                                                       | <u>E</u> xcluir      |
| Hora Processo CNJ       Juiz: Fábio       Iextos         12:20       000       3:2014.8       Resultado:       25       Adiada Antecipadamente       ?         Tipo de Decisão:       53       Concedida a Medida Liminar       ?       Pates       Imprimir Pauta         Dados da Audiência       Personagens da Audiência       Mediadores/Dbservadores       ?       Proc. Eletrônico         Texto:       Itatic       Itatic       ?       ?       Proc. Eletrônico         Tam: 5       Publicar       Tam:       Data do Exp.:       Enviar         Depoimentos:       Data do Exp.:       Enviar       Prox.30                                                                                                    |                                  | Def. Púb. Tabelar:                                                  |                      |
| Resultado:       25 Adiada Antecipadamente       ?         Tipo de Decisão:       59 Concedida a Medida Liminar       ?         Dados da Audiência       Personagens da Audiência       Medidadores/Observadores         Texto:       *       ?         Testo:       *       ?         Tam: 5       Publicar       Tam:         Depoimentos:       Data do Exp:       Enviar         Proc. Eletrônico       Enviar         Provinter       Data do Exp:       Provinter         Provinter       Data do Exp:       Provinter         Provinter       Provinter       Provinter                                                                                                    | Hora Processo CNJ                | Juiz: Fábio                                                         | <u>I</u> extos       |
| Tipo de Decisão: 59   Concedida a Medida Liminar ? Partes   Modelo: ?   Dados da Audiência Personagens da Audiência   Texto: ?   Texto: ?   Tam:: ?   Depoimentos: ?   Depoimentos: ?     Depoimentos:     Proc. Eletrônico     Andamento   Exibir Vídeo   Documentos     Province     Province           Province          <                                                                                                    | 12:20 0000 5.2014.6              | Resultado: 25 Adiada Antecipadamente ?                              | Imprimir Pauta       |
| Modelo:   Dados da Audiência   Personagens da Audiência   Mediadores/Observadores   Texto:   teste   Tam: 5   Publicar   Tam: 5   Publicar   Tam: 5   Proc. Eletrônico   Andamento   Exibir Vídeo   Documentos:   Depoimentos:   Proc. Eletrônico                                                                                                    |                                  | Tipo de Decisão: 59 Concedida a Medida Liminar 🗨 🕐 Partes           |                      |
| Dados da Audiência       Mediadores/Observadores         Texto:                                                                                                    |                                  | Modelo:                                                             | Proc. Eletrônico     |
| Image: Constraint of the state of the state of the s               |                                  | Dados da Audiência Personagens da Audiência Mediadores/Observadores |                      |
| Image: Construction of the second second                |                                  | Texto:                                                              | Andamento            |
| Image: Second second second |                                  |                                                                     | <u>E</u> xibir Vídeo |
| Tam: 5     Publicar     Tam:       Depoimentos:     Data do Exp::     Enviar       P/Assinatura     P/Assinatura                                                                                                    |                                  | E Res                                                               | Documentos           |
| Depoimentos:                                                                                                    |                                  | Tam.: 5 Publicar Tam.:                                              | Finalizar            |
|                                                                                                    |                                  | Data do Exp.:                                                       | Environ              |
|                                                                                                    |                                  | Depoimentos:                                                        | p/Assinatura         |
|                                                                                                    |                                  |                                                                     |                      |
|                                                                                                    |                                  |                                                                     |                      |
|                                                                                                    |                                  |                                                                     |                      |
|                                                                                                    |                                  |                                                                     |                      |
|                                                                                                    | Local Virtual: AG.BX Ag. Officie | o de Baixa                                                          | 3                    |

Figura 4 – Habilitação dos botões Finalizar e Enviar p/ Assinatura.

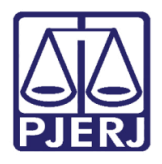

O sistema enviará o documento para a fila de assinatura do magistrado e não permitirá alteração da audiência, conforme alerta a mensagem de atenção disponibilizada abaixo. Clique em "Sim" para dar continuidade.

| B Audiência                                                                    |                                                          |                                    |  |
|--------------------------------------------------------------------------------|----------------------------------------------------------|------------------------------------|--|
|                                                                                |                                                          |                                    |  |
| <ul> <li>Agendas do cartório</li> </ul>                                        | O Agendas da central de mediação O Agendas Nudeca        | <u>G</u> ravar                     |  |
| A sur da 1 1 i da                                                              |                                                          | <u>C</u> ancelar                   |  |
| Agenda:   1   Juiz                                                             |                                                          | <u>S</u> air                       |  |
| Data: 29/08/2017                                                               | Processo: 000 2017 420148.0020 Data: 29/08/2017 H. 12:20 | Novo                               |  |
|                                                                                | Participantes                                            | <u>E</u> xcluir                    |  |
| User Deserve ONU                                                               | Def. Púb. Tabelar:                                       | Tautas                             |  |
| Hora         Processo UNJ           ▶         12:20         000         2014.8 | Atenção                                                  |                                    |  |
|                                                                                | Imprimir Pauta<br>Proc. Eletrônico                       |                                    |  |
|                                                                                | <u>Sim</u> <u>N</u> ão                                   | Andamento                          |  |
|                                                                                | Res.                                                     | <u>E</u> xibir Vídeo<br>Documentos |  |
|                                                                                | Tam: 5 Fruducar Tam:                                     | <u>F</u> inalizar                  |  |
|                                                                                | Depoimentos:                                             | Enviar<br>p/Assinatura             |  |
|                                                                                |                                                          |                                    |  |
|                                                                                |                                                          |                                    |  |
| Local Virtual: AG.BX Ag. Officio de Baixa                                      |                                                          |                                    |  |

Figura 5 – Mensagem de Atenção.

A mensagem abaixo confirma o envio da assentada para a fila da assinatura. Clique em **OK**.

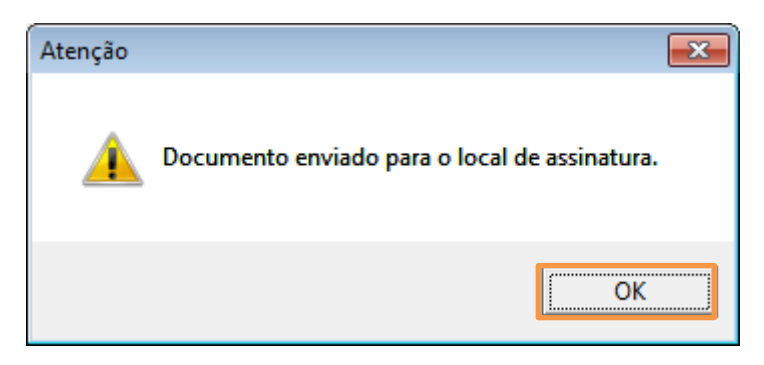

Figura 6 – Confirmação do Envio da Assentada para assinatura.

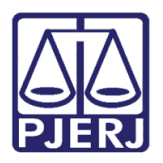

#### 3. Procedimento para Processos Físicos

Diferentemente do procedimento para os processos eletrônicos, nos processos físicos, os botões **Finalizar** e **Enviar p/ Assinatura** não serão habilitados. Após a gravação do resultado da Audiência, clique no botão **Textos**.

| 🔁 Audiência                             |                                                                                                    |                      |  |
|-----------------------------------------|----------------------------------------------------------------------------------------------------|----------------------|--|
|                                         |                                                                                                    |                      |  |
| <ul> <li>Agendas do cartório</li> </ul> | C Agendas da central de mediação C Agendas Nudeca                                                                                                    | <u>G</u> ravar       |  |
|                                         |                                                                                                    | <u>C</u> ancelar     |  |
| Agenda: 1 Juiz                          | <u> </u>                                                                                                    | Sair                 |  |
| Data: 29/08/2017                        | Inclusão:         29/08/2017         Alteração:         29/08/2017         H.         13:55            Processo:         00000         2016.8.19.0054         Data:         29/08/2017         H.         13:55         < > |                      |  |
|                                         | Tipo de Audiência: 12 Conciliação, Instrução e Julgamento 💽 🎅                                                                                                    | Novo                 |  |
|                                         | Participantes<br>Ministério Público Defensoria Pública Curador<br>Def. Púb. Tabelar                                                                                                    | <u>E</u> xcluir      |  |
| Hora Processo CNJ  12:20 0000 .2014.6   | Juiz: Fábio                                                                                                    | <u>I</u> extos       |  |
| 13:25 0000 .2011.8                      | Resultado: 10 Adiada Antecipadamente ?                                                                                                    | Imprimir Pauta       |  |
| 13.35 10000 12016.6                     | Tipo de Sentença: 82 Concedida a Segurança                                                                                                    |                      |  |
|                                         | Modelo:                                                                                                    |                      |  |
|                                         | Dados da Audiência   Personagens da Audiência   Mediadores/Observadores                                                                                                    |                      |  |
|                                         | Texto:                                                                                                    | Andamento            |  |
|                                         | Teste                                                                                                    | <u>E</u> xibir Vídeo |  |
|                                         | Tam.: 5 Teublicar Tam.:                                                                                                    | Finalizar            |  |
|                                         | © Sem valor líquido / C Com valor<br>Não se aplica Iíquido                                                                                                    | Enviar               |  |
| •<br>•                                  | Data do Exp.:                                                                                                    | p/Assinatura         |  |
| Localização: AGAUD Aguarda              | ndo Audiencia                                                                                                    |                      |  |

Figura 7 – Botão Textos.

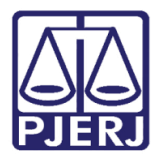

Diretoria-Geral de Tecnologia da Informação e Comunicação de Dados Departamento de Atendimento e Suporte ao Usuário

Utilize um dos códigos da Assentada. Clique no botão **Imprimir**, com a opção "tela" selecionada, no campo **Destino**, para a visualização da Assentada.

| 🔁 · Impressão de Textos |                        |              |                    |
|-------------------------|------------------------|--------------|--------------------|
| Textos                  | Deserieñe              | Cásim        | <u>G</u> ravar     |
| ▶ 111                   | Assentada (antigo 215) |              | <u>C</u> ancelar   |
|                         | 1                      |              | Sai <u>r</u>       |
| Parâmetros              | Valor                  |              | Alterar nº Cópias  |
|                         |                        |              | <u>E</u> xcluir    |
|                         |                        |              | Recuperar          |
|                         |                        |              | <u>I</u> mprimir   |
|                         |                        |              | Processo           |
|                         | <b>v</b>               |              | <u>S</u> enha      |
| Destino<br>Tela         | C Impressora           |              | <u>I</u> mpressora |
| Lexmark Pro5500 9       | Series em Ne02:        | 🗖 com brasão | 3                  |

Figura 8 – Botão Imprimir.

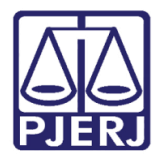

Diretoria-Geral de Tecnologia da Informação e Comunicação de Dados Departamento de Atendimento e Suporte ao Usuário

O sistema disponibilizará a Assentada. Caso os dados estejam corretos, acione nesta tela, o botão Enviar para Assinatura ( ).

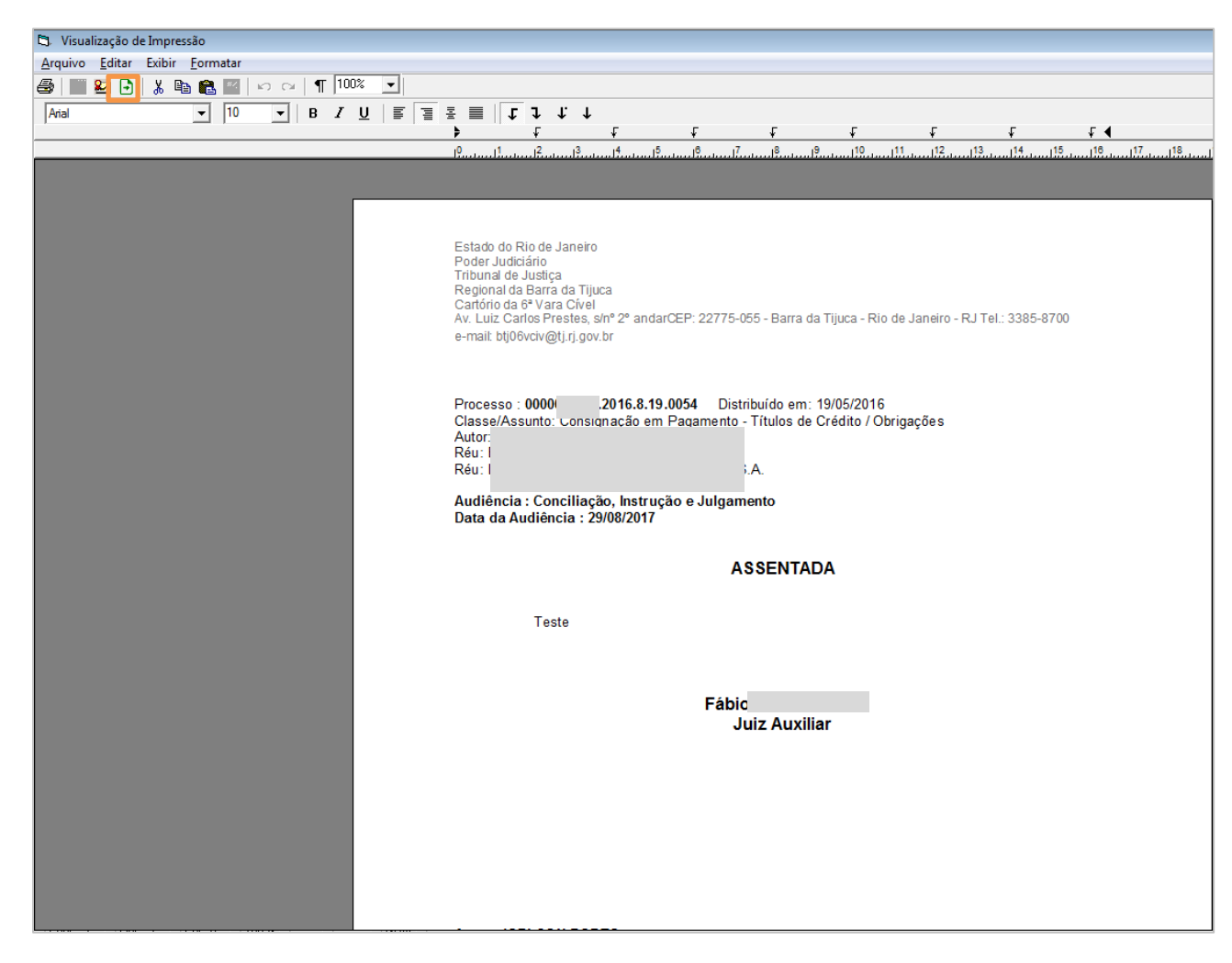

Figura 9 – Botão Enviar para Assinatura.

O sistema disponibilizará a seguinte mensagem de atenção:

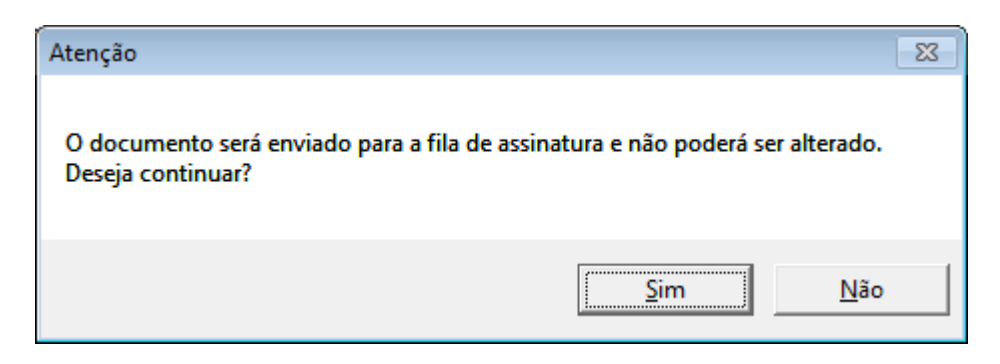

Figura 10 – Mensagem de Atenção.

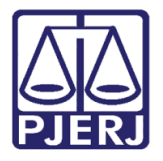

Caso opte por "Sim", a mensagem "Documento enviado para local de assinatura" aparecerá.

### 4. Visualização das Assentadas no Visualizador de Documentos Eletrônicos do juiz

Na tela Visualizador de Documentos Eletrônicos Juiz (Menu Envio Eletrônico / Assinatura

 – Expedição de Documentos - Juiz), as assentadas enviadas ficarão elencadas abaixo de Audiências e separadas por serventias.

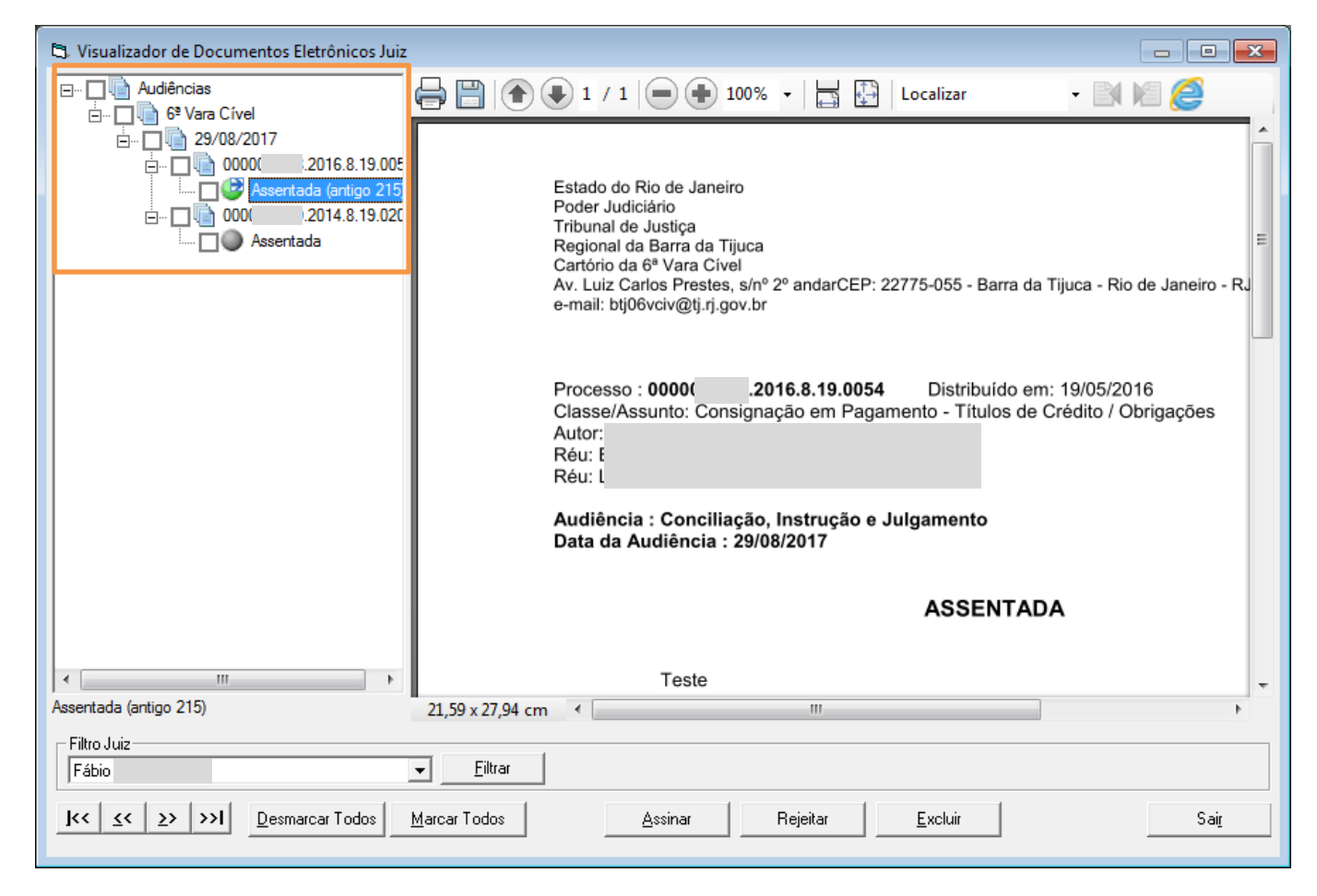

Figura 11 – Tela Visualizador de Documentos Eletrônicos Juiz.

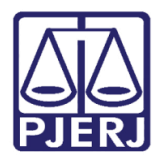

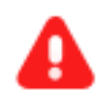

ATENÇÃO: Caso seja necessária a utilização do botão Excluir, o que estará sendo excluído é o texto de Assentada.

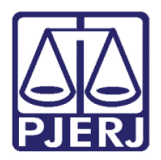

#### **Poder Judiciário do Estado do Rio de Janeiro** Diretoria-Geral de Tecnologia da Informação e Comunicação de Dados

Departamento de Atendimento e Suporte ao Usuário

#### 5. Histórico de Versões

| Versão | Data       | Descrição da alteração | Responsável           |
|--------|------------|------------------------|-----------------------|
| 1.0    | 29/08/2017 | Elaboração da Dica     | Joanna Fortes Liborio |
|        |            |                        |                       |
|        |            |                        |                       |
|        |            |                        |                       |